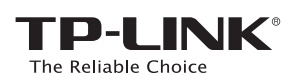

# Hướng dẫn cài đặt nhanh

Router chuẩn N không dây tốc độ 450Mbps

TL-WR940N / TL-WR941ND

# 1. Kết nối phần cứng

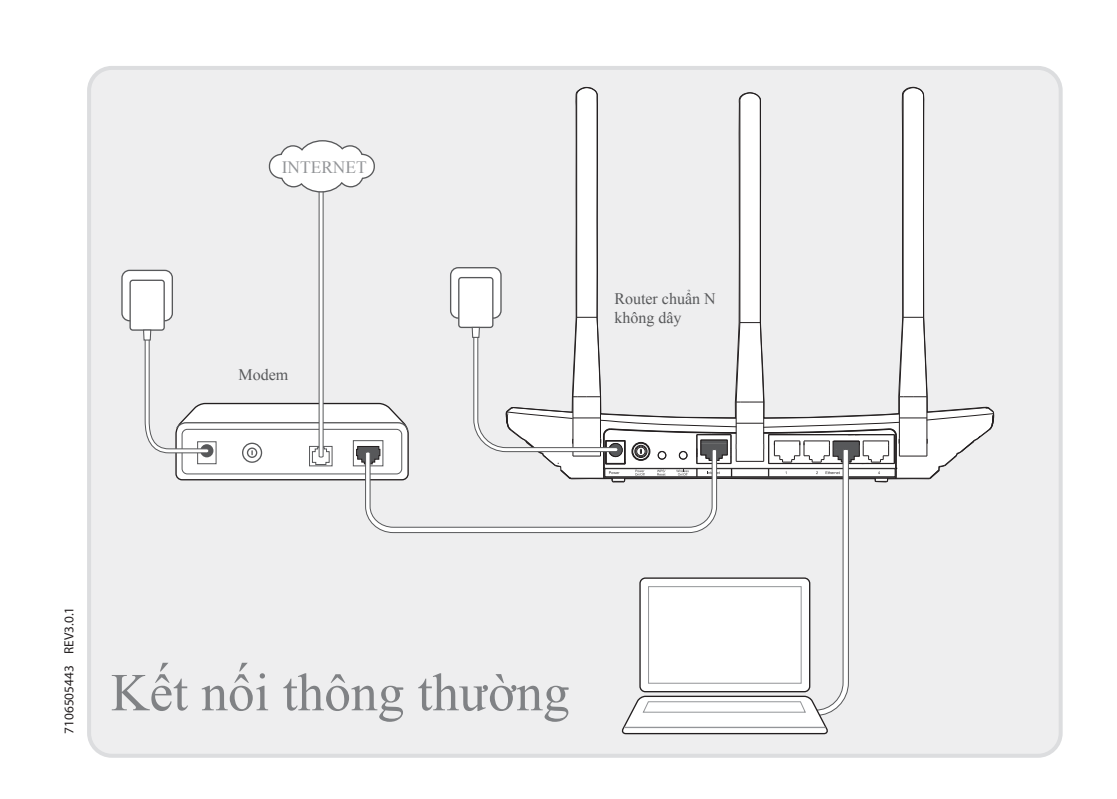

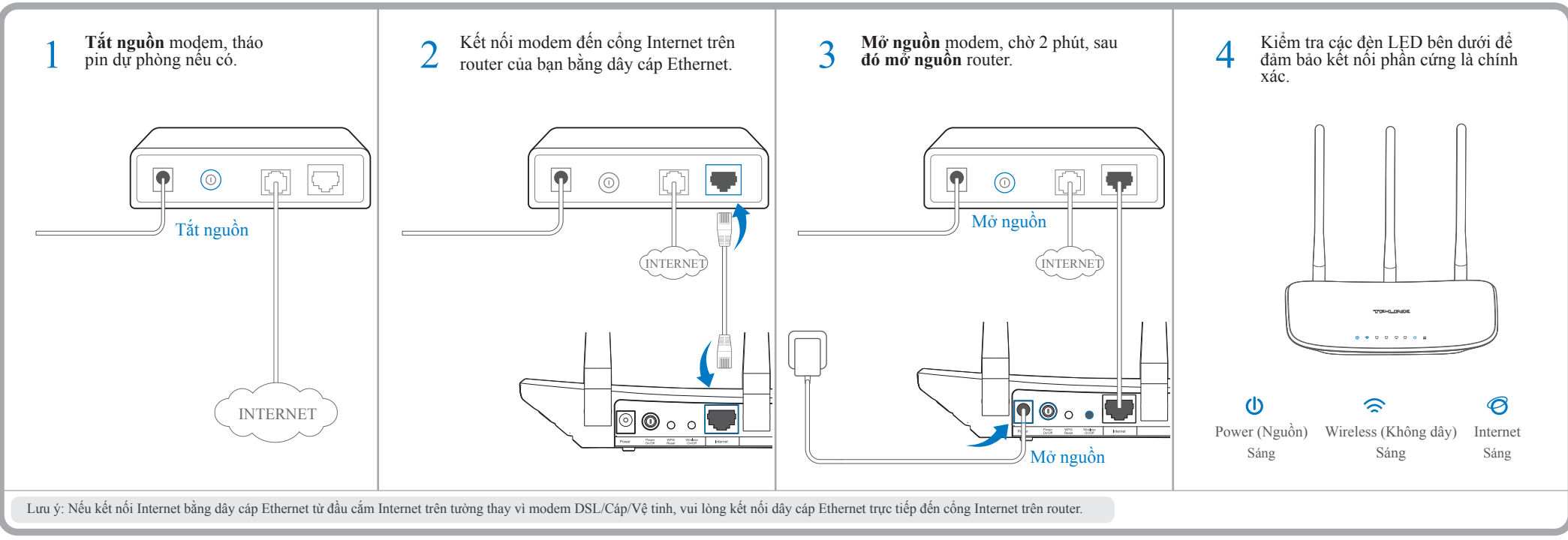

## 2. Cấu hình router

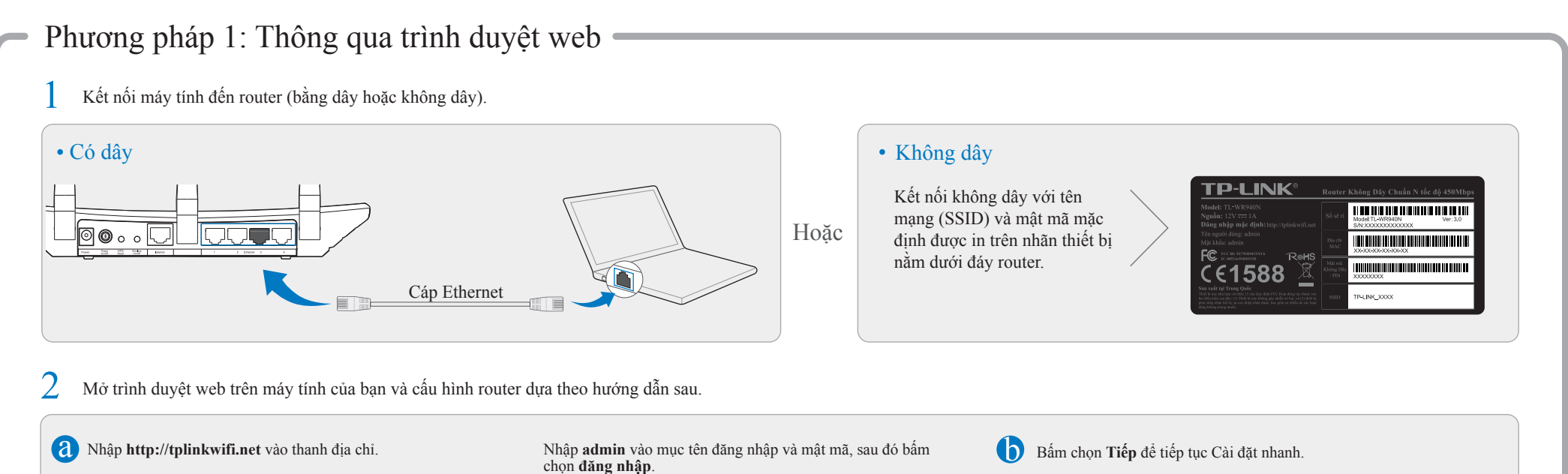

Lưu ý: Nếu cửa sổ đăng nhập không xuất hiện, vui lòng tham khảo FAQ > Q1.

| $ \begin{array}{c c} & \times \\ \hline \\ \leftarrow & \rightarrow \\ \hline \\ & \\ \end{array} \end{array} $ http://tplinkwifi.net                                                                                  | admin      admin      dăng nhập                                                                                                    |      | Cài đặt nhanh<br>Để tiếp tục, vui lòng bấm nút T<br>Để thoát, vui lòng bấm nút Tho | iếp.<br>át. |                                                                           |
|----------------------------------------------------------------------------------------------------|----------------------------------------------------------------------------------------------------|------|------------------------------------------------------------------------------------|-------------|---------------------------------------------------------------------------|
|                                                                                                    | Bản quyền<br>$ \mathbb{O} $ 2015 TP-LINK Technologies Co., Ltd. Giảnh quyền tác giả.                                                                                                    |      | Thoát                                                                              | Tiếp        |                                                                           |
| Chọn dạng kết nối WAN của bạn, hoặc bấm chọn <b>Phát hiện</b><br><b>ự động</b> nếu bạn không chắc dạng kết nối của bạn là gì. Bấm<br>họn <b>Tiế</b> n và làm theo bướng dẫn để tiến tục                                | Xác nhận hoặc thay đổi cài đặt mạng không dây, và bấm chọn <b>Tiếp</b>                                                                                                    | o. C | Bấm chọn Hoàn tất để hoàn tất cài đặ                                               | it.         |                                                                           |
|                                                                                                    | ong ghi lại thông tin mới thay đổi.                                                                                                    |      | (                                                                                  |             |                                                                           |
| IP Động (Trường hợp phổ biến nhất)            • Phát hiện tự động         • IP Động (Trường hợp phổ biến nhất)         • IP Tĩnh         • PPPoE/Russian PPPoE         • L2TP/Russian L2TP         • PPTP/Russian PPTP | Cài đặt nhanh - Không dây         Cài đặt nhanh - Không dây         Tên mạng không dây:         TP-LINK_XXXX         Khu vực:         Cánh báo:         Bảo mật không dây:         Mật mã không dây: |      | Cài đặt nhanh - Hoàn tất<br>Chúc mừng!                                             |             | Bây giờ thiết bị có dây<br>không dây của bạn đã<br>thể kết nối Internet ! |

### Phương pháp 2: Thông qua đĩa CD Thuật sỹ cài đặt -

Lưu ý: Nếu bạn đang sử dụng máy tính nhưng không thể chạy đĩa CD mini, vui lòng tham khảo phương pháp 1 để cấu hình.

| 1 Cho đĩa CD nguồn của TP-LINK vào ổ đĩa CD. | <ul> <li>Chọn TL-WR940N và sau đó bấm chọn</li> <li>Trình trợ lý cài đặt nhanh.</li> <li>Lưu ý: Nếu trang chủ không tự động xuất hiện trên màn hình máy tính, vui lòng duyệt đĩa CD và nhấp đúp vào Autorun.exe.</li> </ul> | Chọn ngôn ngữ của bạn, sau đó bấm<br>chọn Bắt đầu và Trình trợ lý cài đặt<br>nhanh sẽ hướng dẫn bạn suốt quá trình<br>cài đặt. | 4 Bấm chọn <b>Hoàn tất</b> để hoàn tất cải đặt.                                                                                                    |
|----------------------------------------------|----------------------------------------------------------------------------------------------------|----------------------------------------------------------------------------------------------------|----------------------------------------------------------------------------------------------------|
|                                              | TL-WR940N         Trình trợ lý cài đặt nhanh         Hướng dẫn sử dụng                                                                                                    | Chào mừng         Cài đặt router         Cấu hình router         Xác nhận cài đặt         () Bắt đầu         () Thoát          | Chảo mừng         Cải đặt router         Cấu hình router         Xác nhận cải đặt         ① Hoàn tất             Image: Chúc mừng!             Main chí đặt             Image: Chúc mừng!             Image: Chúc mừng!             Image: Chúc mừng!             Image: Chúc mừng!             Image: Chúc mừng!              Image: Chúc mừng!             Image: Chúc mừng!              Image: Chúc mừng!             Image: Chúc mừng!             Image: Chúc mừng!             Image: Chúc mừng!             Image: Chúc mừng!             Image: Chúc mừng!             Image: Chúc mừng!             Image: Chúc mừng!             Image: Chúc mừng!              Image: Chúc mừng!                             Image: Chúc mừng! |

### Các câu hỏi thường gặp (FAQ)

#### Q1. Tôi có thể làm gì nếu cửa sổ đăng nhập không xuất hiện?

A1. Nếu máy tính đang được đặt chế độ IP tĩnh hoặc cố định, vui lòng thay đổi thành Tự nhận địa chỉ IP.

- A2. Chắc chắn bạn nhập đúng 'http://tplinkwifi.net' vào thanh địa chỉ của trình duyệt web. Hoặc bạn có thể nhập 'http://192.168.0.1' vào trình duyệt web và nhấn 'Enter'.
- A3. Dùng một trình duyệt web khác và thử lại.
- A4. Khởi động lại router của bạn và thử lại.
- A5. Vô hiệu hóa card mạng bạn đang sử dụng và sau đó kích hoạt lại.

#### Q2. Tôi có thể làm gì nếu tôi không thể truy cập Internet?

A1. Kiểm tra kết nối Internet có đang hoạt động tốt bằng cách kết nối máy tính trực tiếp đến modem qua cáp Ethernet. Nếu kết nối Internet không hoạt động, vui lòng liên hệ với Nhà cung cấp dịch vụ Internet của bạn.

- A2. Mở trình duyệt web, nhập 'http://tplinkwifi.net' và thử cài đặt lại.
- A3. Khởi động lại router của bạn và thử lại.
- Lưu ý: Đối với người dùng modem cáp, khởi động lại modem trước. Nếu vấn đề vẫn còn tồn tại, 'vào Mạng' > 'Bản sao MAC', sau đó bấm chọn 'Sao địa chi MAC' và chọn Lưu.

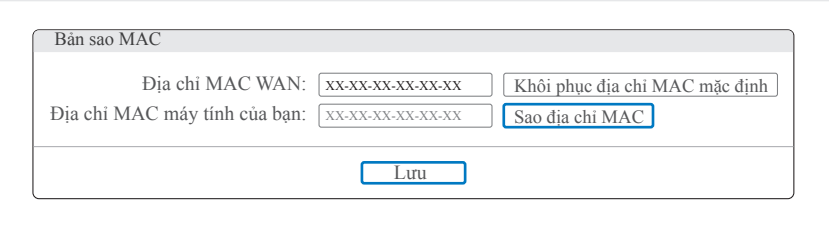

#### Q3. Làm sao để khôi phục router về cài đặt gốc?

- A1. Khi router đang được cấp nguồn, nhấn và giữ nút 'WPS/Reset' ở mặt bên của router trong khoảng 8 giây.
- A2. Đăng nhập vào trang web quản lý của router, vào mục 'Công cụ hệ thống' > 'Cài đặt gốc', bấm chọn Khôi phục, sau đó chờ thanh tiến trình hoàn tất.

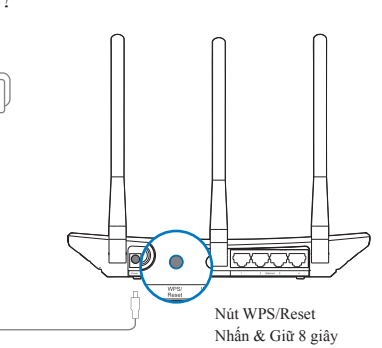

#### Q4. Tôi có thể làm gì nếu tôi quên mật mã truy cập trang web quản lý?

A. Khôi phục router về cài đặt gốc và sử dụng tên đăng nhập mặc định 'admin' và mật mã mặc định 'admin' dể đăng nhập.

#### Q5. Tôi có thể làm gì nếu tôi quên mật mã mạng không dây?

A1. Mật mã mặc định có thể được tìm thấy trên nhãn sản phẩm in dưới đáy router.

- A2. Nếu bạn đã thay đổi mật mã, đăng nhập vào trang web quản lý của router, vào mục 'Không dây' > 'Bảo mật không dây' dể lấy hoặc khôi phục mật mã của bạn.
- Lưu ý: Nếu câu hỏi của bạn không có câu trả lời ở đây, vui lòng tham khảo 'http://www.tp-link.vn/support/faq/' và bấm chọn Liên hệ hỗ trợ kỹ thuật để được hướng dẫn thêm.

| Biểu tượng | Tên         | Trạng thái | Báo hiệu                                                                    |
|------------|-------------|------------|-----------------------------------------------------------------------------|
| alls       |             | Tắt        | Nguồn đã tắt.                                                               |
|            | (Nguon)     | Sáng       | Nguồn đã mở.                                                                |
|            |             | Tắt        | Chức năng không dây đã bị vô hiệu hóa.                                      |
| Ĩ.         | (Knong day) | Sáng       | Chức năng không dây đang hoạt động tốt.                                     |
|            | (Ethernet)  | Tắt        | Không có thiết bị nào kết nối đến cổng Ethernet số 1/2/3/4.                 |
| لالك       | (Ethernet)  | Sáng       | Có thiết bị kết nối đến cổng Ethernet số 1/2/3/4.                           |
|            |             | Xanh       | Cổng Internet đã được kết nối, truy cập Internet hiện đang khả dụng.        |
| Ś          | (Internet)  | Cam        | Cổng Internet đã được kết nối, nhưng truy cập Internet hiện không khả dụng. |
| <u> </u>   |             | Tắt        | Cổng Internet chưa được kết nối, và truy cập Internet hiện không khả dụng.  |

|       | Chớp | Nút WPS trên router đã được nhấn, và router đang cố gắng kết nối thiết bị không dây vào mạng thông qua WPS. |
|-------|------|----------------------------------------------------------------------------------------------------|
| (WPS) | Sáng | Kết nối qua WPS đã thành công.                                                                              |
|       | Tắt  | Kết nối qua WPS đã thất bại.                                                                                |

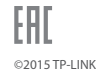